# Vocational Licence (VL) Application User Guide - Taxi Driver's Vocational Licence (TDVL) - Private Hire Car Driver's Vocational Licence (PDVL)

Documents to prepare before proceeding with below application

1) Copy of colored NRIC (front and back)

2) Passport-sized photo

3) Education certificates to show proof of ability to speak and read basic English

- At least a D7 grade or equivalent in English for GCE "O"/"N" Level. OR

- At least a Level 3 pass in the Listening, Reading and Speaking modules of the Workplace Literacy and Numeracy (WPLN) assessments. (Please visit British Council website to find out how to take the test.)

4) Non-refundable application fee of \$40 (acceptable mode: credit card/debit card)

**Step 1**: Visit GoBusiness (GB) Portal (<u>www.gobusiness.gov.sg</u>) and login with your SingPass or Login ID.

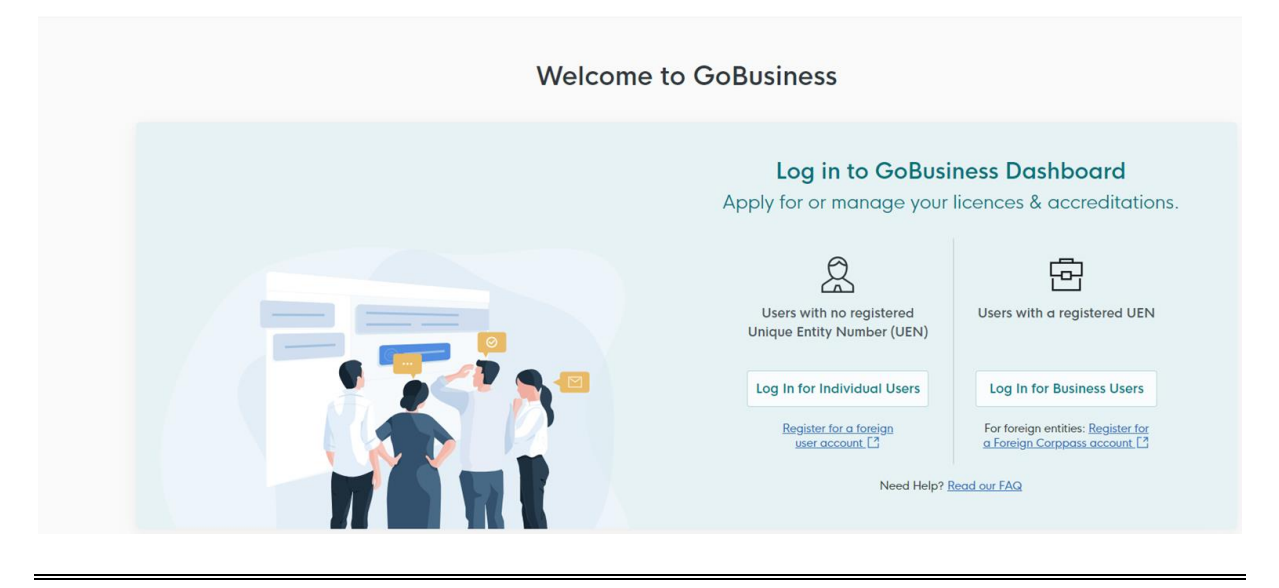

Step 2: Upon successful login, go to "Licences", and click "Apply Licences".

| ۵ A Singa<br>م  | ippre Government Agency Website <u>How to islentify</u> •<br>• <b>Dusiness</b> Dashboard My Submissions L<br>BINGAPORE                              | icences V Help V                                                | 0 |
|-----------------|----------------------------------------------------------------------------------------------------|-----------------------------------------------------------------|---|
|                 | Search by Government Agency, Licence or Appl                                                                                                    | Apply Licences                                                  |   |
|                 |                                                                                                    | My Licences                                                     |   |
|                 | Welcome                                                                                                    | Renew Licences                                                  |   |
| _               |                                                                                                    | Amend Licences                                                  |   |
| Help            | Quick Links Early Access                                                                                                    | Submit Returns                                                  |   |
| as impr         | For Taxi & PHV Drivers, Bus Attendants and Se                                                                                                    | Verify Licence                                                  |   |
| 900 <b>(5</b> ) | Apply / Renew yo<br>Private Hire Car<br>Vocational Licences<br>your medical rep<br>*Please use a cor<br>Please use a cor<br>Renew or Submit Medical | ur Taxi,<br>por Bus<br>or submit<br>spoter<br>Report <u>C</u> 2 |   |

**Step 3:** Scroll down the list of government agencies and look for "Land Transport Authority". Click on the drop-down list to locate "Apply for Taxi Driver's Vocational Licence (TDVL)" or "Apply for Private Hire Car Driver's Vocational Licence (PDVL)". Click "Apply" to proceed.

| L                                                             | Ļ          |
|---------------------------------------------------------------|------------|
| Land Transport Authority (LTA)                                | $\bigcirc$ |
| Apply for Private Hire Car Driver's Vocational Licence (PDVL) | Арріу      |
| Apply for Taxi Driver Vocational Licence (TDVL)               | Apply      |

\*\*Alternatively, you may use the search function to find Land Transport Authority. Select "Available Services", scroll down to search for TDVL/PDVL and select "Apply"

| gobusiness Dashboard My Submissions Licences V Help V                         |     |       |
|-------------------------------------------------------------------------------|-----|-------|
| Land Transport Authority                                                      |     | Q     |
| Find licence<br>Browse the full list of licences sorted by government agency. |     |       |
| Land Transport Authority                                                      |     | Q     |
| Search Results for "Land Transport Authority"                                 |     |       |
| All Results (43) My Licences (0) My Submissions (31) Available Services (12)  |     |       |
| Apply for Private Hire Car Driver's Vocational Licence (PDVL)                 | → [ | Apply |
| Apply for Taxi Driver Vocational Licence (TDVL)                               | → [ | Арріу |
|                                                                               |     |       |

Step 4: Read the details of TDVL or PDVL. Click "Apply" when ready to proceed.

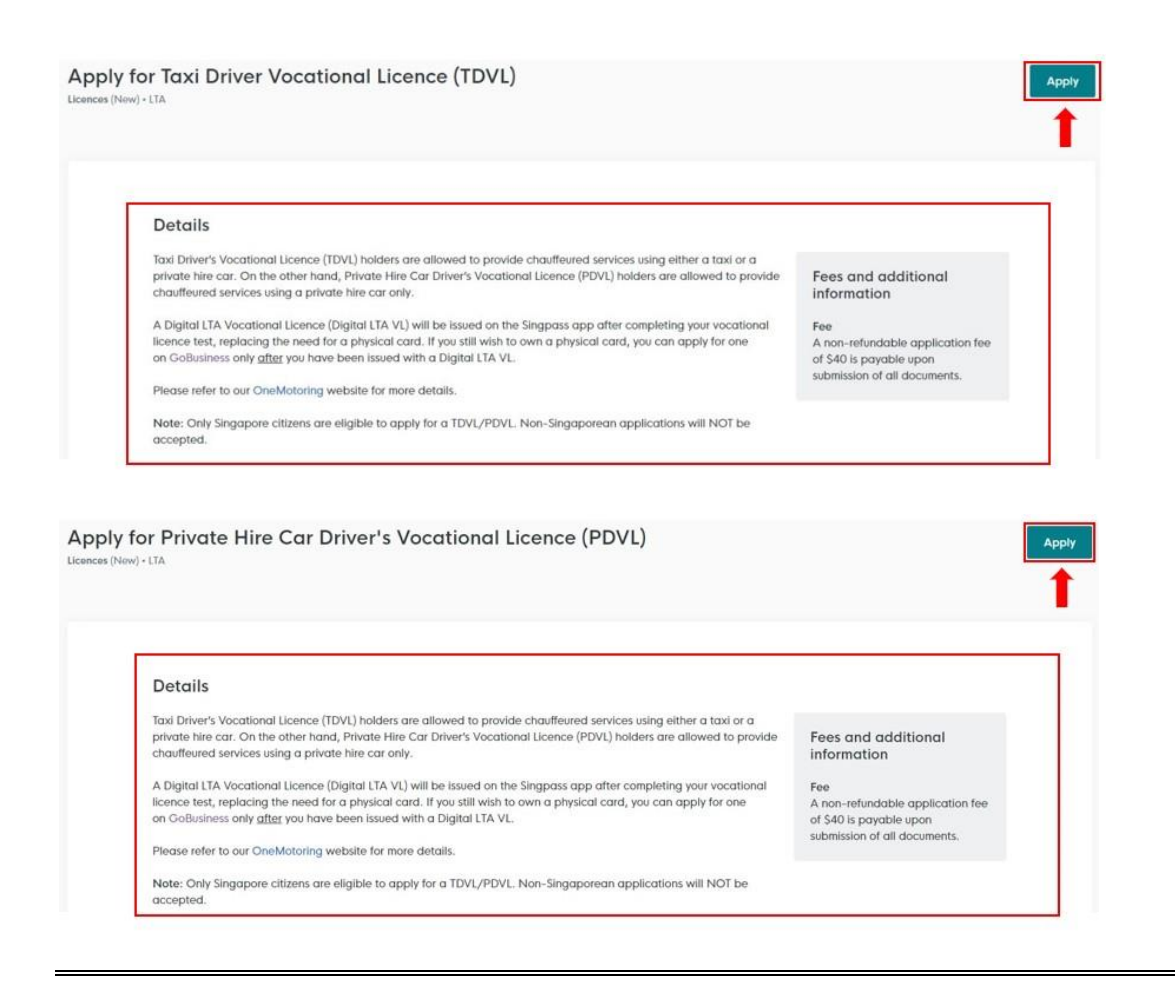

**Step 5:** You should see the correct type of VL (TDVL/PDVL) you are applying for at the top of this page. Please ensure you are applying for the correct VL. From step 6 onwards, the process to apply for a TDVL or PDVL is the same.

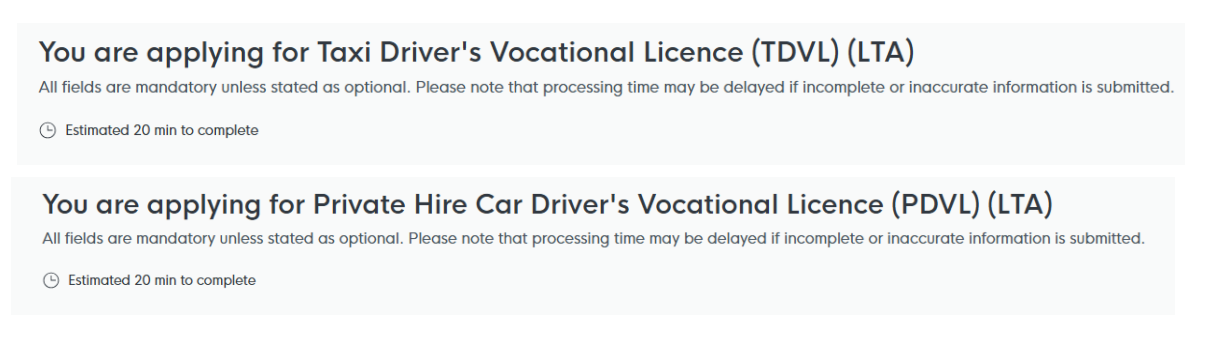

**Step 6:** Under "General Information" > "Profile", select I am applying "as an applicant" if you are applying for your own VL or "on behalf of applicant" if you are applying on behalf of someone else.

For Self-Application, continue with step 6a.

| STEP 1                                                 |
|--------------------------------------------------------|
| General Information                                    |
| Review and fill the following details for application. |
|                                                        |
|                                                        |
| Profile                                                |
| I am applying                                          |
|                                                        |
| As an applicant                                        |
| On behalf of applicant                                 |

For **Application on behalf**, continue with **step 6b**.

| STEP 1                                                 |  |  |  |
|--------------------------------------------------------|--|--|--|
| General Information                                    |  |  |  |
| Review and fill the following details for application. |  |  |  |
|                                                        |  |  |  |
| Profile                                                |  |  |  |
| I am applying                                          |  |  |  |
| As an applicant                                        |  |  |  |
| On behalf of applicant                                 |  |  |  |

**Step 6a**: **<For Self-Application>** Under "Applicant Detail", verify the auto-populated details. Complete the remaining fields – "Salutation", "Email" and "Contact Number". To proceed, click "Application Details", then proceed to **step 7**.

| Applicant Detail      |        |
|-----------------------|--------|
| Salutation            |        |
| Select                | $\sim$ |
| Name                  |        |
| Default User          |        |
| ІД Туре               |        |
| NRIC                  | $\sim$ |
| ID No.                |        |
|                       |        |
| Email                 |        |
| defaultuser@gmail.com |        |

| Contact Number<br>+65 V 9123 4567<br>Address |                 |               |            |                                  |
|----------------------------------------------|-----------------|---------------|------------|----------------------------------|
| Postal Code                                  |                 |               |            |                                  |
| Block/House No.                              | Street Name     |               | ~          |                                  |
| Floor/Level (Optional)                       | Unit (Optional) | Building Name | ~          |                                  |
|                                              |                 |               |            |                                  |
|                                              |                 |               | Save Draft | Application Details $ ightarrow$ |

**Step 6b**: **<For Application on behalf>** Under "Applicant Detail", fill up <u>all the details of the applicant</u> <u>whose VL will be issued to</u>. Under "Filer Detail", fill up the <u>details of the person applying on behalf</u>. To proceed, click "Application Details", then proceed to **step 7**.

| Applicant Detail                       |                    |               |
|----------------------------------------|--------------------|---------------|
| Salutation                             |                    |               |
| Select                                 |                    |               |
| Name                                   |                    |               |
|                                        |                    |               |
| ID Туре                                |                    |               |
| Select                                 |                    |               |
| Email                                  |                    |               |
|                                        |                    |               |
| Contact Number<br>+65 V E.g. 8123 4567 |                    |               |
| Address                                |                    |               |
| Postal Code                            |                    |               |
|                                        | Retrieve Address   |               |
| Block/House No.                        | Street Name        |               |
| Floor/Level () (Optional)              | Unit (Optional)    | Building Name |
| Eg: 01, B1, 01M                        | Eg: #05-01, use 01 |               |

| Filer Detail         |
|----------------------|
| Salutation           |
| Select V             |
|                      |
| Name                 |
| Default User         |
| ID Type              |
| NRIC V               |
|                      |
| ID No.               |
|                      |
|                      |
| Email                |
| derautuser@gmail.com |
| Contact Number       |
| +65 🗸 9123 4567      |
|                      |
|                      |
| Save Drat            |
|                      |

#### Step 7: Read the General Guidelines for VL Applicants.

#### General Guidelines for Vocational Licence (VL) Applicants

- 1. The application fee of \$40 is non-refundable.
- 2. Please do not apply for a vocational licence if:
  - Applicant has a suspended or disqualified driving licence
  - Applicant is an existing vocational licence holder but whose VL is currently suspended or revoked
  - Applicant currently has an on-going investigation case

In general, those who have committed serious offences (including rape, murder or kidnapping) will be barred for life. For less serious offences (including housebreaking and cheating), applications will be barred from consideration for a VL for a certain period after the date of conviction.

3. Applicants are required to pass a medical examination and attend the respective training courses.

4. The application approval is at the sole discretion of LTA.

For more information, please visit https://onemotoring.lta.gov.sg

Please refer to the Application Guidelines and Requirements before completing the form.

# **Step 8:** Under "Additional Applicant Particulars", fill up all the mandatory fields.

Note:

- For DOB and Driving Licence Issue date, you may enter the dates manually in the following format "DD/MM/YYYY".
- Applicants are required to hold a valid Class 3/3A Singapore Driving Licence for **at least a continuous period of one year** at the point of application

| Additional Applicant Particulars                                                                   |              |
|----------------------------------------------------------------------------------------------------|--------------|
| Citizenship                                                                                        |              |
| Singaporean                                                                                        | $\checkmark$ |
| Date of Birth                                                                                      |              |
| DD/MM/YYYY                                                                                         | ö            |
| Marital Status                                                                                     |              |
| Single                                                                                             |              |
| Married                                                                                            |              |
| Sex                                                                                                |              |
| Male                                                                                               |              |
| Female                                                                                             |              |
| Race                                                                                               |              |
| Chinese                                                                                            | ⊗ ∨          |
| Education Level                                                                                    |              |
| Select                                                                                             | ~            |
|                                                                                                    |              |
| Driving Licence Issue Date<br>Note: Driving Licence issued date is at the back of Driving Licence. |              |
|                                                                                                    | بلسم ا       |

Step 9: Complete your declaration.

| Declaration                                                  |
|--------------------------------------------------------------|
| Have you ever been convicted in a court of law in Singapore? |
| Yes                                                          |
| ◯ No                                                         |
| Has your driving licence ever been disqualified / suspended? |
| () Yes                                                       |
| ○ No                                                         |
|                                                              |

## Step 10:

**Step 10a:** Under "Identification Document", click on the "cloud" button to upload your identification documents (ie. a copy of your colored NRIC – front and back).

| Identification Document                                                                                                    |   |
|----------------------------------------------------------------------------------------------------|---|
| Click "Add" after uploading a file.                                                                                                    | L |
| Identification Document<br>Only 1 file at 5 MB or less.<br>File name must have no more than 130 characters and no spaces. Only letters (a-z), numbers (0-9), underscores (_), and hyphens (-) are allowed. | æ |

**Step 10b:** A document link should appear below with a green check message.

| Identification Document                                                                                                    |   |
|----------------------------------------------------------------------------------------------------|---|
| Click "Add" after uploading a file.                                                                                                    |   |
| Identification Document         Only 1 file at 5 MB or less.         File name must have no more than 130 characters and no spaces. Only letters (a-z), numbers (0-9), underscores (), and hyphens (-) are allowed.         blank.jpg (55.5 KB)         Value | Î |

Step 10c: To complete the upload of document, click on "Add" below.

| Identification Document                                                                                                    |     |
|----------------------------------------------------------------------------------------------------|-----|
| Click "Add" after uploading a file.                                                                                                    |     |
|                                                                                                    |     |
| Identification Document                                                                                                    | īīī |
| Only 1 file at 5 MB or less.<br>File name must have no more than 130 characters and no spaces. Only letters (a-z), numbers (0-9), underscores (_), and hyphens (-) are allowed. |     |
| blank.jpg (55.5 KB)                                                                                                    |     |
| O Uploaded                                                                                                    |     |
|                                                                                                    |     |
| (+) Add                                                                                                    |     |
|                                                                                                    |     |

**Step 10d:** You should see the document successfully uploaded below.

| Click "Add" after uploading a file.                                                                   |                                                                                                    |         |
|----------------------------------------------------------------------------------------------------|----------------------------------------------------------------------------------------------------|---------|
| Identification Document<br>Only 1 file at 5 MB or less.<br>File name must have no more than 130 chara | xcters and no spaces. Only letters (a-z), numbers (0-9), underscores (_), and hyphens (-) are allowed. | Æ       |
| Drop a file here or click to upload                                                                   |                                                                                                    |         |
| + Add                                                                                                 |                                                                                                    |         |
| Identification Document                                                                               |                                                                                                    | Actions |
| <u>blank.jpg</u>                                                                                      |                                                                                                    | e i     |

**Step 10e:** Repeat **steps 10a to 10d** for upload of other documents such as passport size photo, education certificates and other supporting documents (where required). *(\*\*Note: For education* 

certificates retrieved from MySkillsfuture portal, please ensure full name and NRIC are captured in your submission.)

#### Step 11: Inputs remarks (if any)

| Remarks            |  |       |
|--------------------|--|-------|
| Remarks (Optional) |  |       |
|                    |  |       |
|                    |  |       |
|                    |  | 0/100 |
|                    |  |       |
|                    |  |       |

**Step 12:** Under "Acknowledgement", read the declaration message, then check on "Yes" and click "Review Form" to proceed.

| Acknowledgement                                                                                                    |               |
|----------------------------------------------------------------------------------------------------|---------------|
| I declare that I have fully met the requirements of the vocational licence for which I am applying. The information given here is true to the best of my knowledge and I have not willfully suppressed any material fact. I understand that any false declaration may render my application invalid, or if already granted a licence, may result in licence revocation. |               |
| I hereby acknowledge the above mentioned                                                                                                    |               |
| Yes                                                                                                    | Ļ             |
| ← General Information Save Draft                                                                                                    | Review Form → |
|                                                                                                    |               |
|                                                                                                    |               |

Step 13: Review your details provided under "Review Form". Once done, click on "Declaration".

| Remarks                                                                                                    |               |
|----------------------------------------------------------------------------------------------------|---------------|
| Remarks                                                                                                    |               |
|                                                                                                    |               |
|                                                                                                    |               |
| Acknowledgement                                                                                                    |               |
| I declare that I have fully met the requirements of the vocational licence for which I am applying. The information given here is true to the best of my knowledge and I have not willfully suppressed any material fact. I understand that any false declaration may render my application invalid, or if already granted a licence, may result in licence revocation. |               |
| I hereby acknowledge the above mentioned                                                                                                    |               |
| • Yes                                                                                                    |               |
|                                                                                                    |               |
| ↓                                                                                                    |               |
| C Back to Edit Declaration                                                                                                    | $\rightarrow$ |

Step 14: Read through the declaration. Check on the declaration box and click on "Make payment".

| claration                                                                                                    |                                                        |
|----------------------------------------------------------------------------------------------------|--------------------------------------------------------|
| e scroll to read and acknowledge the following clauses.                                                                                                    |                                                        |
| eneral Declaration                                                                                                    |                                                        |
| lectare that all the information given in this application form is true and correct.                                                                                                    |                                                        |
| Im aware that legal action may be taken against me if I had knowingly provided false information.                                                                                                    |                                                        |
| gree that in any legal proceedings, I shall not dispute the authenticity or accuracy of any statements, confirmations, records, acknowledgements, info                                                                                                    | formation recorded in or produced in this application. |
| xi Driver's Vocational Licence (TDVL) (LTA)                                                                                                    |                                                        |
| lectare that I have fully met the requirements of the vocational licence for which I am applying. The information given here is true to the best of my knc<br>aterial fact. I understand that any false declaration may render my application invalid, or if already granted a licence, may result in licence revocation | owledge and I have not willfully suppressed any<br>on. |
| hereby declare that all of the above is true                                                                                                    |                                                        |
|                                                                                                    |                                                        |
|                                                                                                    | +                                                      |
|                                                                                                    |                                                        |
|                                                                                                    | Review Form Make Payment                               |
|                                                                                                    |                                                        |

**Step 15:** Proceed with the on-screen instruction to make payment using a credit card/debit card.

### Payment

Please review your fees and make payment.

 DESCRIPTION
 ost
 AMOUNT

 Taxi Driver's Vocational Licence (TDVL)
 \$40.00

 Application Fee
 \$40.00

 Subtotal
 \$40.00

 Amount Payable
 \$40.00

# Pease choose a payment method. We Accept WISA ● Add Card Details Card number MM / YY CVC What is a CVC? Make Payment →

<<End>>>